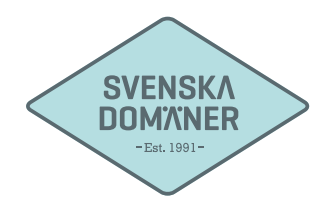

## Mail guide for Mac Mail

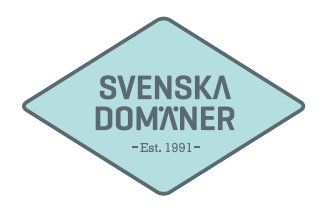

| Ű      | Mail File Edit Viev | v Mailbox Message Format Window Help |
|--------|---------------------|--------------------------------------|
| 00     | About Mail          | No I                                 |
|        | Preferences %,      |                                      |
| 🗉 M    | Accounts            | Drafts Y Flagged                     |
| Mailbo | Add Account         | t by Date 🛩                          |
|        | Services >          |                                      |
| ▶ 5% 5 | Hide Mail %H        |                                      |
| ► W .  | Hide Others ℃ #H    |                                      |
|        | UNUW AI             |                                      |

1. Press "Mail -> Add account..." in the top left corner.

| Choose a m | ail account to add       |
|------------|--------------------------|
|            | ○ 🖾 iCloud               |
|            | ○ 🖪 Exchange             |
|            | O Google                 |
|            | O YAHOO!                 |
|            | O Aol.                   |
|            | O Add Other Mail Account |
| 2          | Cancel Continue          |

2. Mark "Add Other Mail Account..." before proceeding by pressing "Continue" button.

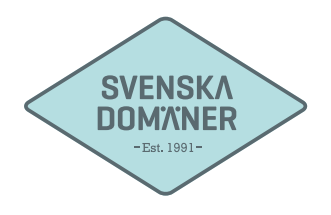

| Add a | a Mail Account | e the following information: |        |  |
|-------|----------------|------------------------------|--------|--|
|       | Full Name:     | Surname Lastname             |        |  |
|       | Email Address: | user@example.com             |        |  |
|       | Password:      | •••••                        |        |  |
| Ca    | ncel           |                              | Create |  |

3. Fill in **your name** in the box next to "Full name" (The text written here is only what you wish to name your account)

Fill in the e-mail you wish to configure next to "Email Address".

Fill in the **password** chosen for the e-mail you are configuring.

| Mail Server:     mail.svenskadomaner.se       User Name:     user@example.com | Mail Server:       mail.svenskadomaner.se         User Name:       user@example.com         Password:       ••••••• | Mail Server: mail.svenskadomaner.se   User Name: user@example.com   Password: •••••••• | Account Type: | IMAP POP               |  |
|-------------------------------------------------------------------------------|----------------------------------------------------------------------------------------------------|----------------------------------------------------------------------------------------|---------------|------------------------|--|
| User Name: User@example.com                                                   | User Name: USer@example.com Password: ••••••                                                                        | User Name: USer@example.com Password: ••••••                                           | Mail Server:  | mail.svenskadomaner.se |  |
|                                                                               | Password: •••••                                                                                                    | Password: •••••                                                                        | User Name:    | user@example.com       |  |
| Password: ·····                                                               |                                                                                                    |                                                                                        | Password:     | •••••                  |  |

4. Make sure that you have "**IMAP**" marked which is confirmed by the text being bluemarked.

Fill in mail.svenskadomaner.se under "Mail Server:".

Fill in the **e-mail** you are configuering next to "User Name".

Fill in the **password** chosen for the e-mail you are configuring.

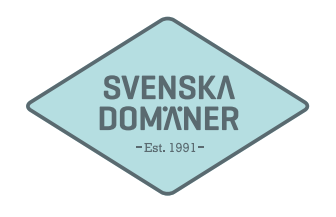

| SMTP Server     | mail svenskadomaner se |
|-----------------|------------------------|
| Sivir F Server. | mail.svenskadomaner.se |
| User Name:      | user@example.com       |
| Password:       |                        |

5. Fill in mail.svenskadomaner.se under "SMTP Server:".

Fill in the **e-mail** you are configuering next to "User Name:".

Fill in the **password** chosen for the e-mail you are configuring.

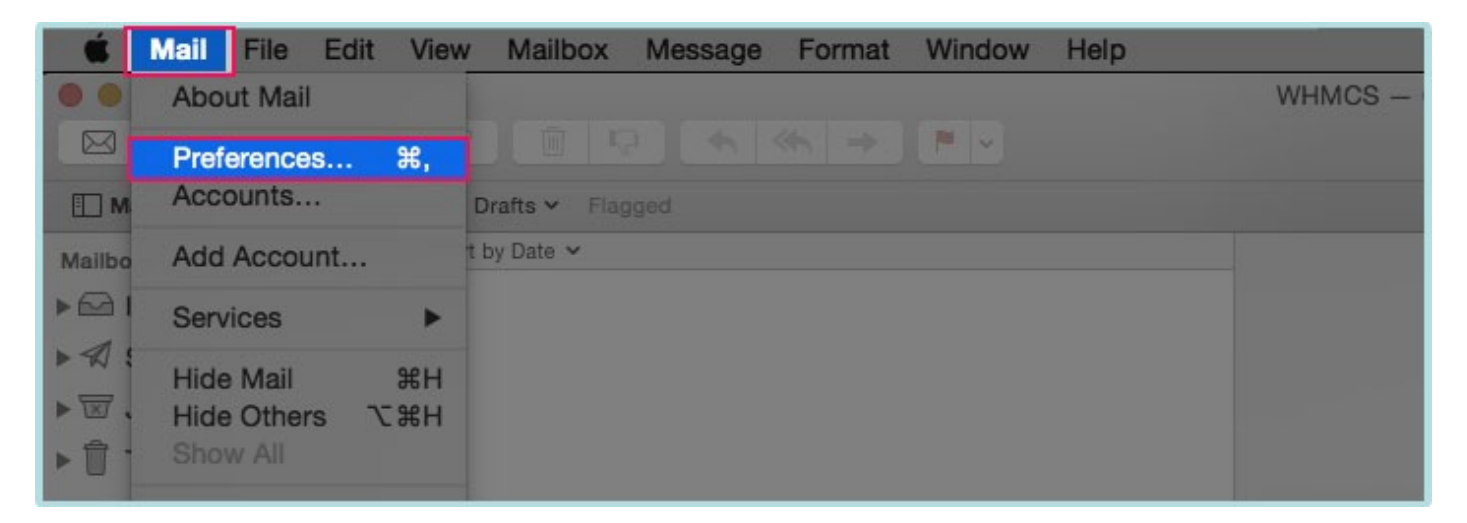

6. Your account is now created, we do however need to edit a few more settings before you can get fully started. Press "Mail -> Preferences" in the top left corner.

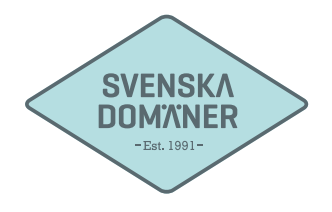

| General Accounts Junk Mail For | Account<br>A OO /<br>Its & Colors Viewing Co     | s                                                           |   |
|--------------------------------|--------------------------------------------------|-------------------------------------------------------------|---|
| Exchange Exchange              | Account Informa                                  | Ition Mailbox Behaviors Advanced                            |   |
| @ user@example<br>IMAP         | Description:<br>Email Address:<br>Full Name:     | Account description<br>user@example.com<br>Surname Lastname |   |
|                                | Incoming Mail Server:<br>User Name:<br>Password: | mail.svenskadomaner.se<br>user@example.com                  |   |
|                                | Outgoing Mail Server (SMTP):                     | mail.svenskadomaner.se                                      |   |
|                                | TLS-sertificate:                                 | None                                                        | • |

7. Go thru your settings to make sure that you have not missed any letter or symbol. Press "Advanced" in the top right corner.

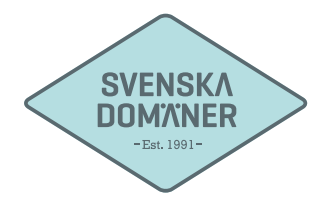

|                                   | Konton                                                                                  |
|-----------------------------------|-----------------------------------------------------------------------------------------|
|                                   | <b>4</b> )                                                                              |
| Alimant Konton Skrappost Typsnitt | och färger Lasa 2 va Signaturer Regier 1                                                |
| Exchange Exchange                 | Account Information Mailbox Behaviors Advanced                                          |
| ser@example                       | Automatically detect and maintain account settings                                      |
| IMAP IMAP                         | Include when automatically checking for new messages                                    |
|                                   | Compact mandoxes automatically     Automatically download all attachments               |
|                                   | Send large attachments with Mail Drop                                                   |
| IMPORTANT                         | Check with your system administrator before changing any of the advanced options below: |
|                                   | IMAP Path Prefix: INBOX                                                                 |
|                                   | Port: 993 🗹 Use SSL                                                                     |
|                                   | Authentication: Password                                                                |
|                                   | Allow insecure authentication                                                           |
|                                   | Use IDLE command if the server supports it                                              |
|                                   |                                                                                         |
|                                   |                                                                                         |
|                                   |                                                                                         |
|                                   |                                                                                         |

8. Un-tick the box "Automatically detect and maintain account settings".

Fill in "993" in the field next to "Port:"

Tick the box "**Use SSL**".

Make sure that "Authentication:" is set to "Password".

After filling in the above, press "Account Information".

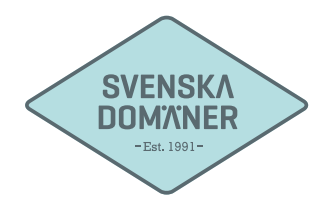

| Exchange       | Account Information               | Mailbox Behaviors Advanced |
|----------------|-----------------------------------|----------------------------|
| Exchange       | 🗹 En                              | able this account          |
| - usor@ovamplo | Account Type: IMAP                |                            |
| @ IMAP         | Description: Acco                 | unt description            |
|                | Email Address: user@              | example.com                |
|                | Full Name: Surna                  | ame Lastname               |
|                | Incoming Mail Server: mail.s      | svenskadomaner.se          |
|                | User Name: user@                  | example.com                |
|                | Password:                         | ••••                       |
|                | Outgoing Mail Server (SMTP): mail | .svenskadomaner.se         |
|                | 🗹 Us                              | e only this server         |
|                | TLS-sertificate: Non              | e                          |
| + -            | going Mail Serve                  | mail.svenskadomaner.se     |
|                |                                   |                            |

9. Press the Outgoing Mail Server (SMTP) "mail.svenskadomaner.se"

Choose "Edit SMTP Server List..."

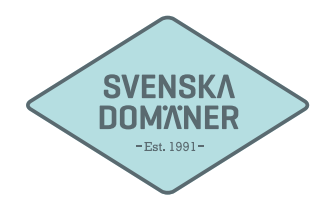

|           | Description                           | Service Name                 |   |
|-----------|---------------------------------------|------------------------------|---|
| Es Exchan | Description                           | mail svenskademanerse        |   |
| Exchang   |                                       |                              |   |
| @ user@e  |                                       |                              |   |
|           |                                       |                              |   |
|           |                                       |                              |   |
|           |                                       |                              |   |
|           |                                       |                              |   |
|           |                                       |                              |   |
|           |                                       | Account Information Advanced |   |
|           |                                       |                              |   |
|           | Descript                              | tion: Account description    |   |
|           | Server Na                             | ame: mail.svenskadomaner.se  |   |
|           |                                       |                              | 9 |
|           | TLS Certific                          | cate: None                   |   |
|           |                                       |                              |   |
|           |                                       |                              | 2 |
|           |                                       |                              |   |
|           | ?                                     | Cancel OK                    |   |
| +         |                                       |                              |   |
| + -       | Descript<br>Server Na<br>TLS Certific | ame: mail.svenskadomaner.se  |   |

10. Make sure that the Server Name is "mail.svenskadomaner.se".

Press "Advanced".

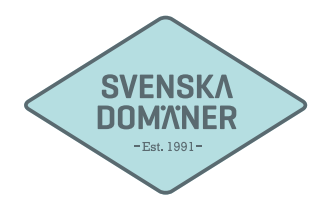

|          | Description | Sanuar Nama                | In Line Ry Assount       |  |
|----------|-------------|----------------------------|--------------------------|--|
| Exchang  | Description | mail.svenskadomane         | ise                      |  |
| usor     |             |                            |                          |  |
| IMAP     |             |                            |                          |  |
|          |             |                            |                          |  |
|          |             |                            |                          |  |
| IMPORTAN | Т           |                            |                          |  |
|          |             |                            |                          |  |
|          |             | Account Information        | Advanced                 |  |
| -        |             | Automatically detect and m | aintain account settings |  |
|          |             | Port: 465 🗹 Use            | SSL                      |  |
|          | Authenti    | cation: Password           |                          |  |
|          |             | Allow insecure at          | uthentication            |  |
|          | User        | Name: user@example.com     |                          |  |
|          | Pas         | sword:                     |                          |  |
|          |             |                            |                          |  |
|          | 2           |                            | Cancel                   |  |
|          | $\odot$     |                            |                          |  |
|          |             |                            |                          |  |

11. Un-tick the box "Automatically detect and maintain account settings".

Fill in "465" in the field next to "Port:"

Tick the box "**Use SSL**".

Make sure that "Authentication:" is set to "Password".

(!) Fill in your e-mail and password even though these fields may say "Optional".